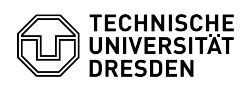

## Home-Laufwerk - Android - Laufwerk einbinden

## 06.07.2025 16:05:59

## **FAQ-Artikel-Ausdruck**

| Kategorie:                                                                                                    | Datenspeicher & Datenablage::Home-Laufwerk                      | Bewertungen:           | 0                     |
|----------------------------------------------------------------------------------------------------|-----------------------------------------------------------------|------------------------|-----------------------|
| Status:                                                                                                    | öffentlich (Alle)                                               | Ergebnis:              | 0.00 %                |
| Sprache:                                                                                                    | de                                                              | Letzte Aktualisierung: | 12:18:46 - 07.03.2025 |
|                                                                                                    |                                                                 |                        |                       |
| Schlüsselwörter                                                                                                    |                                                                 |                        |                       |
| Home-Laufwerk Andro                                                                                                    | id                                                              |                        |                       |
|                                                                                                    |                                                                 |                        |                       |
| Lösung (öffentlic                                                                                                    | h)                                                              |                        |                       |
| Konvention: Wann immer in der Anleitung <> auftaucht, meint dies, dass von<br>Ihnen eine auf Sie bezogene Eingabe getätigt werden muss.<br>Bspw.: <ihrzihlogin> , dann geben Sie bitte nur ihren ZIH-Login ohne "&lt;&gt;" an.<br/>Anleitung:<br/>- Stellen Sie sicher, dass Sie via VPN mit dem Netzwerk der TU Dresden<br/>verbunden sind.</ihrzihlogin> |                                                                 |                        |                       |
| - Anleitungen dafür finden Sie [1]hier.                                                                                                    |                                                                 |                        |                       |
| - Laden Sie sich [2]Cx Datei Explorer aus dem Play Store herunter.                                                                                                    |                                                                 |                        |                       |
| - Öffnen Sie Cx Datei Explorer.                                                                                                    |                                                                 |                        |                       |
| - Klicken Sie auf Weiter.                                                                                                    |                                                                 |                        |                       |
| - Klicken Sie bei der Zugriffsanforderung auf Weiter.                                                                                                    |                                                                 |                        |                       |
| - Erteilen Sie Cx Datei Explorer den Zugriff auf ihre Daten, in dem Sie auf<br>Zulassen klicken.                                                                                                    |                                                                 |                        |                       |
| - Klicken Sie auf Netzwerk.                                                                                                    |                                                                 |                        |                       |
| - Klicken Sie auf Neuer Speicherort.                                                                                                    |                                                                 |                        |                       |
| - Klicken Sie auf Remote.                                                                                                    |                                                                 |                        |                       |
| - Klicken Sie auf SMB.                                                                                                    |                                                                 |                        |                       |
| - Nehmen Sie folgende Eingaben vor:                                                                                                    |                                                                 |                        |                       |
| - Host: sn<br>bestätigen.                                                                                                    | nb://vs-home.zih.tu-dresden.de/ <ihrzihlogin> und</ihrzihlogin> |                        |                       |
| - Benutzername: <i< td=""><td>hrzihlogin&gt;</td><th></th><td></td></i<>                                                                                                    | hrzihlogin>                                                     |                        |                       |
| - Passwort: <z< td=""><td>ihpasswort&gt;</td><th></th><td></td></z<>                                                                                                    | ihpasswort>                                                     |                        |                       |
| - Bestätigen Sie die Eingaben mit OK.                                                                                                    |                                                                 |                        |                       |
| - Sie sind nun mit ihrem Home-Laufwerk verbunden.                                                                                                    |                                                                 |                        |                       |
|                                                                                                    |                                                                 |                        |                       |
| [1] https://faq.tickets.tu-dresden.de/otrs/public.pl?Action=PublicFAQSearch;Subaction=Search;Keyword=VPN,Android;LanguageIDs=2<br>[2] https://play.google.com/store/apps/details?id=com.cxinventor.file.explorer                                                                                                    |                                                                 |                        |                       |